Wikiprint Book

Title: W TRAKCIE TWORZENIA

Subject: eDokumenty - elektroniczny system obiegu dokumentów, workflow i CRM - DeployerGuide/UpgradetoReady

Version: 25

Date: 06/13/25 00:09:20

# **Table of Contents**

W TRAKCIE TWORZENIA Aktualizacja Ready\_™ 6 do Ready\_™ AppStore

### W TRAKCIE TWORZENIA

## Aktualizacja Ready\_™ 6 do Ready\_™ AppStore

W Ready\_™ zmienił się sposób pozyskania licencji. Obecnie klient końcowy otrzymywał ją w postaci dwudziestu ośmiu znaków oddzielonych myślnikami. Wersja 7 wprowadzając AppStore dała możliwość odnawiania licencji, domawiania nowych a także instalację oraz aktualizację Aplikacji takich jak np: Faktury, Umowy czy Urlopy.

W tym artykule skupimy się tylko na czynnościach jakie są do wykonania dodatkowo przy aktualizacji do wersji 7.

### 1. Kontakt przed aktualizacją

Przed przystąpieniem do aktualizacji do wersji 7 skontaktuje się z opiekunem handlowym w celu zweryfikowania dostępnej licencji w AppStore powiązanej z numerem NIP. Zapoznaj się również z cały artykułem aby zapoznać się z problemami jakie mogą Cię spotkać podczas aktualizacji.

#### 2. Przystąpienie do aktualziacji

Wykonując aktualizację do Ready\_™ 7 wykonujemy identyczne kroki jak w przypadku wersji Ready\_™ 6 oraz poprzednich eDokumenty. Czyli pobieramy paczkę zip z serwera z kodem aplikacji Ready\_™, rozpakowujemy i przechodzimy do Aktualizatora.

Pełny proces aktualizacji paczki opisany jest lw tym artykule.

Podczas aktualizacji do wersji Ready\_™ Twoja dotychczasowa licencja nie będzie weryfikowana. To znaczy system pozwoli na wykonanie patchy, jednak po zalogowaniu do systemu Ready\_™ jego funkcjonalność będzie ograniczona do czasu pobrania aktualnej licencji z AppStore.

Przy logowaniu do czasu pobrania licencji będzie witał Cię poniższy komunikat

| Licencja                                                                             | ×                                    |
|--------------------------------------------------------------------------------------|--------------------------------------|
| Ready                                                                                | тм                                   |
| Brak aktualnej licenc                                                                | ji.                                  |
| Jeśli nie zaktualizujesz licencji nadal będziesz mógł korzystać<br>została okrojona. | z systemu jednak jego funkcjonalność |
| ОК                                                                                   |                                      |
| WGRAJ LICENCJĘ APPSTORE                                                              | ZAPISZ                               |

(Rys.1)

Przed uruchomieniem AppStore konieczne będzie skompilowanie konfiguracji. Polecenie można wykonać również zaraz po zaktualizowaniu systemu. W tym celu przechodzimy do konsoli linuxa i wykonujemy polecenie z użytkownika root

su - root
cd /home/edokumenty
./ready-cli config:compile

Po wykonaniu polecenia otrzymamy komunikat

| [config:compile] Prepare configuration cache started                          |
|-------------------------------------------------------------------------------|
| <pre>[config:compile] sendmail.toml was loaded</pre>                          |
| <pre>[config:compile] cm.toml was loaded</pre>                                |
| <pre>[config:compile] /dev dir was loaded</pre>                               |
| <pre>[config:compile] cron.toml was loaded</pre>                              |
| <pre>[config:compile] rabbit.toml was loaded</pre>                            |
| <pre>[config:compile] /supervisor dir was loaded</pre>                        |
| <pre>[config:compile] /conf.d dir was loaded</pre>                            |
| <pre>[config:compile] ocr.toml was loaded</pre>                               |
| <pre>[config:compile] All files was loaded successfully</pre>                 |
| [SUCCESS] Configuration file was saved! Execution time: 0.023359060287476 [s] |

(Rys.2)

[KOMUNIKATA KONSOLA] 02\_konfiguracja.

Jeśli nie wykonamy powyższego polecenia przy próbie utworzenie konta w AppStore otrzymamy komunikat, w którego treści będzie

[22]EnvConfig[1] PHP Error: Wystąpił nieoczekiwany błąd.

Po potwierdzeniu przechodzimy do APPSTORE i rozpoczynamy proces rejestracji. Na etapie Dane klienta uzupełniamy wymagane pole Email, oraz Adres eFaktury

Na etapie Rejestacja instacji wybieramy rodzaj środowiska.

Kolejny krok to podsumowanie i pobranie licencji.

Jesli w AppStore nie będzie licencji powiązane z twoim numerem NIP otrzymasz komunikat aby skontaktować się w z opiekunem handlowym,

Gdy licencja zostanie odnaleziona w systemie zostaniesz autoamtycznie zalogowanie do appstore i tam musisz pobrać swoją licencję. [POBIERANIE LICENCJI]

Kolejnym krokiem jest przelogowanie się w systemie Ready\_™.

Czynność rejestracji wykonujesz tylko raz. Zapisz dane do logowanie do AppStore, będą potrzeba podczas odświeżania licencji.